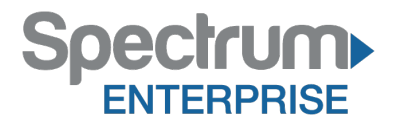

Spectrum Enterprise SIP Trunking Service AllWorx 6X R7.5.19.1 IP PBX Configuration Guide

About Spectrum Enterprise:

Spectrum Enterprise is a division of Charter Communications following a merger with Time Warner Cable and acquisition of Bright House Networks. Spectrum Enterprise is a national provider of scalable, fiber technology solutions. The Spectrum Enterprise portfolio includes networking and managed services solutions, including Internet access, Ethernet and Managed Network Services, Voice, TV and Cloud solutions. Our industry-leading team of experts works closely with clients to achieve greater business success.

About this document:

Spectrum Enterprise assures IP PBX compatibility by conducting interoperability testing to ensure any potential compatibility issues have been resolved prior to installation. Please review the IP PBX configuration instructions in this guide prior to your installation date.

Be advised that this document may contain references to Charter or Charter Business. All references to Charter should be read as Spectrum Enterprise.

Thank you,

**Spectrum Enterprise** 

## AllWorx 6X R7.5.19.1 Configuration Guide

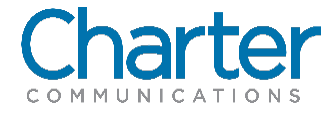

## 1 Introduction

The document describes how to configure the AllWorx 6x Release 7.5.19.1 IP PBX to interoperate within the Charter network. It does not provide any information how to provision, configure or use the features of the IP PBX. Please refer to the documentation provided with the IP PBX or contact the vendor.

## 2 Configuration

#### 2.1 Creating SIP Trunk Profile

To create a sip trunk profile, follow the step-by-step procedure.

| Step | Action                                                          | Result                                         |
|------|-----------------------------------------------------------------|------------------------------------------------|
| 1    | Navigate to Home > Phone System > Outside Lines > New SIP Proxy | SIP Proxy screen opens                         |
| 2    | Description                                                     |                                                |
|      | Enter Charter                                                   |                                                |
| 3    | UserID                                                          |                                                |
|      | Enter 3038356006                                                |                                                |
| 4    | SIP Server                                                      | Use the actual (e-SBC) LAN IP for the network. |
|      | Enter the IP LAN address of the eSBC                            |                                                |
| 5    | Port                                                            |                                                |
|      | Enter 5060                                                      |                                                |
| 6    | Outbound Proxy                                                  |                                                |
|      | Confirm the text box is blank (no data)                         |                                                |
| 7    | SIP Registration required                                       |                                                |
|      | Check box is unchecked                                          |                                                |
| 8    | Maximum Active Calls                                            |                                                |
|      | Enter 10                                                        |                                                |
| 9    | Number of Line Appearances                                      |                                                |
|      | Enter 10                                                        |                                                |
| 10   | Send digits as dialed                                           |                                                |
|      | Check box is unchecked                                          |                                                |

| 11 | Digits Sent                            |                                   |
|----|----------------------------------------|-----------------------------------|
|    | Select all digits                      |                                   |
| 12 | Default Auto Attendant                 | For this example 1 (x432) is used |
|    | Select the appropriate <b>response</b> |                                   |
| 13 | Click the Add button                   |                                   |
| 14 | Procedure completed                    |                                   |

#### Add SIP Profile

| 6006<br>3.3. × Port 5060<br>ddress or Domain Name)<br>Port 5060<br>ddress or Domain Name) |
|-------------------------------------------------------------------------------------------|
| 6006 3.3. × Port 5060 ddress or Domain Name) Port 5060 ddress or Domain Name)             |
| 3.3. × Port 5060<br>ddress or Domain Name)<br>Port 5060<br>ddress or Domain Name)         |
| ddress or Domain Name) Port 5060 ddress or Domain Name)                                   |
| Port 5060                                                                                 |
| ddress or Domain Name)                                                                    |
|                                                                                           |
|                                                                                           |
|                                                                                           |
|                                                                                           |
| Port 5060                                                                                 |
| ress or Domain Name)                                                                      |
|                                                                                           |
| up to 47 characters: letters digits . , \' -                                              |
| les TD Name from external sources (i speched)                                             |
| (in to 04 disks)                                                                          |
| (up to 24 aigns)                                                                          |
| ler ID Number from external sources ((resided)                                            |
| ter 1D Number from external sources (if received)                                         |
| to 99, should not exceed proxy capacillores or available bandwidth)                       |
| to Maximum Active Calls)                                                                  |
| ck number for incoming calls                                                              |
| ) 1 ang/or area code)                                                                     |
| <ul> <li>cagits from the full number, 1-XXX-XXX-XXXX, to send to the proxy)</li> </ul>    |
|                                                                                           |
|                                                                                           |

Add SIP Profile

| [Logout] | Advanced Settings                                                                                       |
|----------|----------------------------------------------------------------------------------------------------|
|          | Pad DTMF RTP Packets                                                                                    |
|          | Enable Early Media (allow audio from 183 Session Progress responses)                                    |
|          | Supports Symmetric Response Routing (RFC 3581 - include "rport" in requests)                            |
|          | Use SIP Diversion for deflected calls (draft-levy-sip-diversion-08.bdt)                                 |
|          | Supports SIP REFER (when calls from this proxy are transferred back to this proxy)                      |
|          | Supports SIP Redirect (when call requests from this proxy are routed back to the proxy)                 |
|          | Use E.164 format for phone numbers                                                                      |
|          | ✓ Offer '100rel' support (RFC 3262 - PRACK)                                                             |
|          | Obtain DID/DNIS number from SIP Request URI V                                                           |
|          | Use dialed number V in Request URI of outbound calls                                                    |
|          | Codec Negotiation Send No Offer 💙                                                                       |
|          | Features 😨                                                                                              |
|          | Prefix String (digits/characters sent by the Allworx to proxy before sending number dialed)             |
|          | Call Route ①                                                                                            |
|          | Proxy is an "Enterprise Server" (calls received from this proxy follow the server's internal dial plan) |
|          | Calls received from this SIP Proxy go to:                                                               |
|          | O Extension choose an extension                                                                         |
|          | Auto Attendant                                                                                          |
|          | ○ Voicemail for user FAXUser Modem (FAXUserModem) ∨                                                     |
|          | O Routed using DID Block(s):                                                                            |
|          | DTD Plack                                                                                               |
|          |                                                                                                    |
|          | (303) 835-6006 (0 / 1 Numbers / Routing Plan 1                                                          |
|          | (303) 835-6047 to / 1 Numbers / Routing Plan 2                                                          |
|          |                                                                                                    |
|          |                                                                                                    |
|          | Add Cancel                                                                                              |
|          |                                                                                                    |

### 2.2 Modifying SIP Trunk

To modify a sip trunk, follow the step-by-step procedure.

| St | tep | Action                                                                                                    | Result |
|----|-----|----------------------------------------------------------------------------------------------------|--------|
|    | 1   | Navigate to Home > Phone System > Outside Lines                                                                                                    |        |
|    | 2   | At SIP Proxies Action section<br>Click on <b>Modify</b>                                                                                                    |        |
|    | 3   | In the SIP Proxy section under Caller ID Number: <ul> <li>Check Use External Caller ID Number from handset</li> <li>Check Use Caller ID Number from external sources</li> </ul> |        |
|    | 4   | Go to the next table                                                                                                    |        |

#### SIP Trunk Modifications SIP Proxy

| Phone System      | SIP Proxy                                                                                                    |
|-------------------|----------------------------------------------------------------------------------------------------|
| Audit PIN Codes   |                                                                                                    |
| Auto Attendants   | Description Charter                                                                                                    |
| Call Monitors     | User ID 3038356006                                                                                                    |
| Call Park         | SIP Server 10.70.93.3 Port 5060                                                                                                    |
| Call Queues       | (customer domain/realm) (enter IP Address or Domain Name)                                                                                      |
| Conference Center | Outbound Proxy Port                                                                                                    |
| Dial Plan         | (if different from SLP Server) (enter IP Address or Domain Name)                                                                               |
| Emergency CID     | SIP Registration required                                                                                                    |
| Extensions        | Login ID                                                                                                    |
| Handsets          | Password ••••••• (6 to 40 characters)                                                                                                    |
| Languages         | Registrar Port                                                                                                    |
| Music On Hold     | (if different from Outbound Proxy) (enter IP Address or Domain Name)                                                                           |
| Outside Lines     | Caller ID Name tekVizion up to 47 characters: letters digits . , \_' -                                                                         |
| Paging            | Use External Caller ID Name from handset (if specified)                                                                                        |
| Shared Appearance | Use Caller ID Name from external sources (if received)                                                                                         |
| Speed Dial        | Caller ID Number (up to 24 digits)                                                                                                    |
| Business          | ✓ Use External Caller ID Number from handset (if specified)                                                                                    |
| Network           | Use Caller ID Number from external sources (if received)                                                                                       |
| Convoro           | Maximum Active Calls 10 (1 to 99, should not exceed proxy capabilities or available bandwidth)                                                 |
| Servers           | Number of Line Appearances 10 (0 to Maximum Active Calls)                                                                                      |
| Reports           | Append Enterprise Prefix to Dialback number for incoming calls                                                                                 |
| Maintenance       | Send digits as dialed (without prepending 1 and/or area code)                                                                                  |
|                   | Digits Sent all digits (digits from the full number, 1-300-3000, to send to the proxy)                                                         |
| Need help?        |                                                                                                    |
| Install Checklist | Default Auto Attendant                                                                                                    |
| [Logout]          | Select the attendant used to answer when calls received from this source are routed to an Auto Attendant. Auto Attendant 1 (x431) $\checkmark$ |

| Step | Action                                                                                                    | Result                                                                                                 |
|------|----------------------------------------------------------------------------------------------------|----------------------------------------------------------------------------------------------------|
| 5    | In the Advance Settings section, confirm the following is <b>check</b><br>ed:<br>• Enable Early Media<br>• Use SIP Diversion for deflected calls<br>• Supports SIP REFER<br>• Offer '100rel' support<br>• Obtain DID/DNIS number from 'SIP to: header field'<br>• Use 'dialed number' in Request URI of outbound calls<br>In the Call Route section, confirm the following is <b>checked</b> :<br>• Routed using DID Blocks | <b>Note:</b> If the DID range is not created you may have to come back to this window to check the DID |
|      |                                                                                                    | group.                                                                                                 |
| 7    | Click Update button                                                                                                    |                                                                                                    |
| 8    | Procedure completed                                                                                                    |                                                                                                    |

#### **Trunk Modifications Advanced Settings**

| Ad   |                                                                                                    |
|------|----------------------------------------------------------------------------------------------------|
|      | vanced Settings W                                                                                                    |
|      | Pad DTMF RTP Packets                                                                                                    |
| V    | Enable Early Media (allow audio from 183 Session Progress responses)                                                                                                    |
|      | Supports Symmetric Response Routing (RFC 3581 - include "rport" in requests)                                                                                                    |
|      | Use SIP Diversion for deflected calls (draft-levy-sip-diversion-08.bxt)                                                                                                    |
| V    | Supports SIP REFER (when calls from this proxy are transferred back to this proxy)                                                                                                    |
|      | Supports SIP Redirect (when call requests from this proxy are routed back to the proxy)                                                                                                    |
|      | Use E.164 format for phone numbers                                                                                                    |
| V    | Offer '100rel' support (RFC 3262 - PRACK)                                                                                                    |
| O    | tain DID/DNIS number from SIP Request URI V                                                                                                    |
| Us   | e dialed number V in Request URI of outbound calls                                                                                                    |
| Co   | dec Negotiation G.711                                                                                                    |
| Fe   | stures 2                                                                                                    |
| 1.61 |                                                                                                    |
| Pr   | efix String (digits/characters sent by the Allworx to proxy before sending number dialed)                                                                                                    |
|      |                                                                                                    |
| Са   | I Route 🖾                                                                                                    |
|      | Proxy is an "Enterprise Server" (calls received from this proxy follow the server's internal dial plan)                                                                                                    |
|      | Calls received from this SIP Proxy go to:                                                                                                    |
|      |                                                                                                    |
|      | O Extension choose an extension                                                                                                    |
|      | O Extension choose an extension                                                                                                    |
|      | O Extension choose an extension O Auto Attendant O Voicemail for user FAXUser Modem (FAXUserModem)                                                                                                    |
|      | C Extension choose an extension C Auto Attendant Voicemail for user FAXUser Modem (FAXUserModem) Routed using DID Block(s):                                                                                                    |
|      | O Extension choose an extension      ✓     Auto Attendant     Voicemail for user FAXUser Modem (FAXUserModem)      ●     Routed using DID Block(s):                                                                                                    |
|      | Extension choose an extension      Auto Attendant     Voicemail for user FAXUser Modem (FAXUserModem)      ●     Routed using DID Block(s):         DID Block                                                                                                    |
|      | Extension choose an extension     Auto Attendant     Voicemail for user FAXUser Modem (FAXUserModem) ✓     Routed using DID Block(s):     DID Block     G (303) 835-6006 % / 1 Numbers / Routing Plan 1                                                                                                    |
|      | <ul> <li>○ Extension choose an extension </li> <li>○ Auto Attendant</li> <li>○ Voicemail for user FAXUser Modem (FAXUserModem) </li> <li>◎ Routed using DID Block(s):</li> <li>□ DID Block</li> <li>☑ (303) 835-6006 % / 1 Numbers / Routing Plan 1</li> <li>☑ (303) 835-6047 % / 1 Numbers / Routing Plan 2</li> </ul> |

# Тор

The information contained herein is confidential and should not be disclosed, copied, or duplicated in any manner without written permission from Charter Communications<sup>™</sup>.